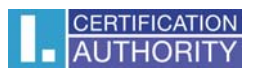

## Podepisování v aplikaci MS Outlook 2010

V nabídce Soubor zvolte Možnosti

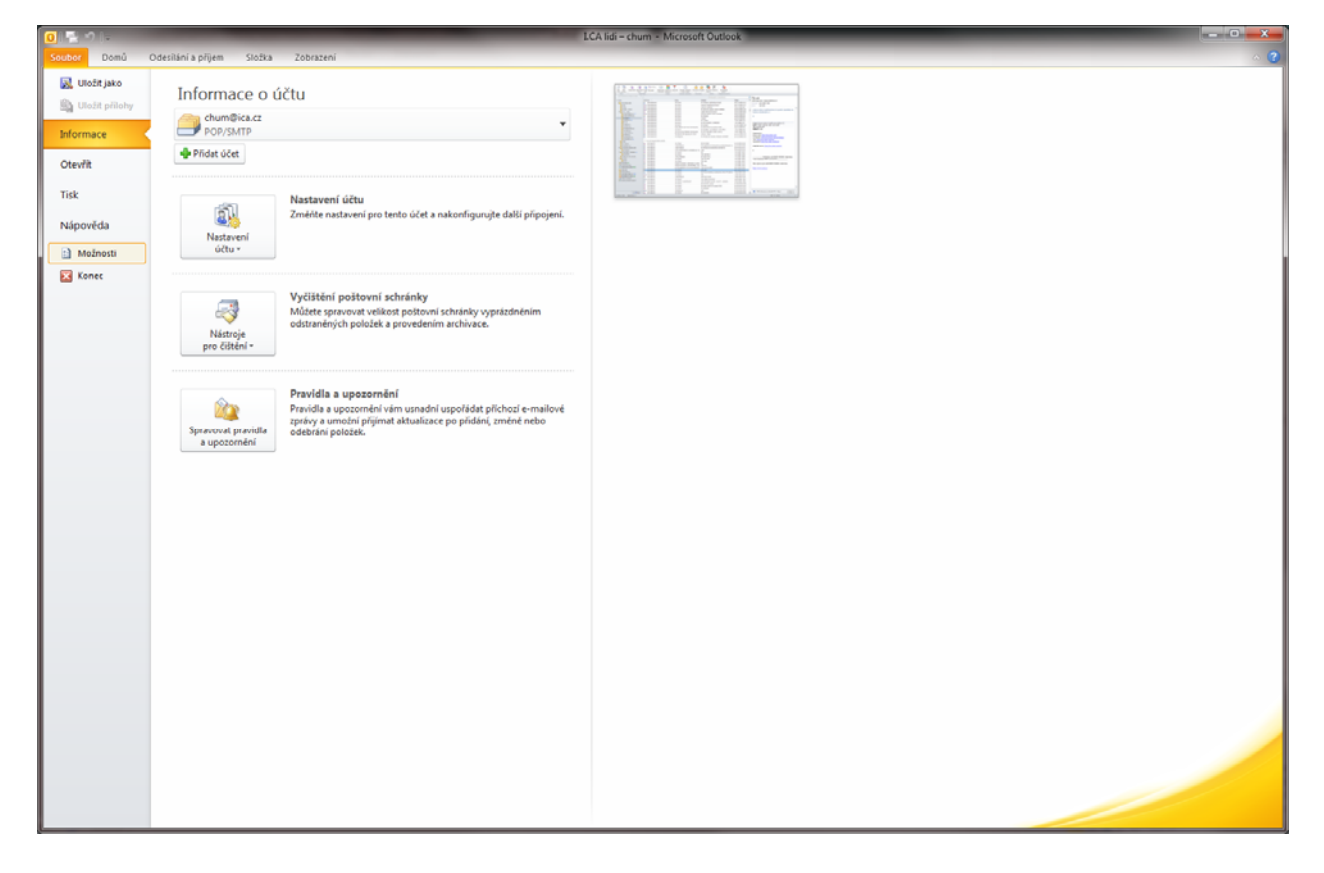

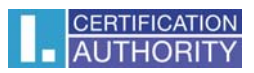

## Centrum Zabezpečení – Nastavení centra zabezpečení

| Možnosti aplikace Outlook |                                                                                                    |                                                                                                    |  |  |  |
|---------------------------|----------------------------------------------------------------------------------------------------|----------------------------------------------------------------------------------------------------|--|--|--|
|                           | Obecné<br>Pošta                                                                                                    | Zajistěte bezpečnost dokumentů a zabezpečení počítače a jeho bezproblémový stav.                                                                                                    |  |  |  |
|                           | Pošta<br>Kalendář<br>Kontakty<br>Úkoly<br>Poznámky a deník<br>Hledání<br>Mobilní telefon<br>Jazyk<br>Upřesnit<br>Přizpůsobit pás karet<br>Panel nástrojů Rychlý přístup<br>Doplňky<br>Centrum zabezpečení | Ochrana osobních údajů     Společnosti Microsoft záleží na ochraně osobních údajů uživatelů. Další informace o tom, jak aplikace Microsoft Outlook pomáhá chránit vaše osobní údaje, získáte v prohlášení o zásadách ochrany osobních údajů aplikace Microsoft Outlook     Zobrazit prohlášení o zásadách ochrany osobních údajů aplikace Microsoft Outlook     Prohlášení o zásadách ochrany osobních údajů sužby Office.com     Prodram zlepšování softwaru na základě zkušeností uživatelů     Zabezpečení a další     Získejte další informace o ochraně svých osobních údajů a zabezpečení z webu Office.com.     Microsoft Trustworthy Computing     Centrum zabezpečení oplikace Microsoft Outlook     Centrum zabezpečení oplikace Microsoft Outlook     Centrum zabezpečení oplikace Microsoft Outlook     Microsoft z počítač zabezpečený. Doporučujeme toto nastavení neměnit. |  |  |  |
|                           |                                                                                                    | OK Storno                                                                                                    |  |  |  |

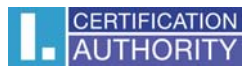

## Položka Zabezpečení emailu - Nastavení

| Centrum zabezpečení                                                                                                    |                                                                                                    |  |  |  |
|----------------------------------------------------------------------------------------------------|----------------------------------------------------------------------------------------------------|--|--|--|
| Důvěryhodní vydavatelé   Nastavení funkce Zabránění spuštění dat   Možnosti ochrany osobních údajů   Zabezpečení e-mailu   Zpracování příloh   Automatické stahování   Nastavení maker   Programový přístup | Šíťrovaný e mail     Image: Si struktur i struktur i struktu |  |  |  |
|                                                                                                    | OK Storno                                                                                                    |  |  |  |

## Zde vyberte certifikát

| Změnit nastavení zabezpečení                                                   |                                                                             |  |  |  |  |
|--------------------------------------------------------------------------------|-----------------------------------------------------------------------------|--|--|--|--|
| Předvolby pro nastavení za<br>Název nastav <u>e</u> ní zabezp                  | ředvolby pro nastavení zabezpečení<br>Název nastav <u>e</u> ní zabezpečení: |  |  |  |  |
| chum@ica.cz 👻                                                                  |                                                                             |  |  |  |  |
| Kryptografický <u>f</u> ormát:                                                 | S/MIME 👻                                                                    |  |  |  |  |
| Výchozí nas <u>t</u> avení zabezpečení pro tento formát kryptografických zpráv |                                                                             |  |  |  |  |
| Vý <u>c</u> hozí nastavení za                                                  | Výchozí nastavení zabezpečení všech kryptografických zpráv                  |  |  |  |  |
| Názvy zabezpečení                                                              | <u>N</u> ové <u>O</u> dstranit <u>H</u> eslo                                |  |  |  |  |
| Certifikáty a algoritmy                                                        |                                                                             |  |  |  |  |
| Podpisový certifikát:                                                          | Jan Chum Vybrat                                                             |  |  |  |  |
| Algoritmus hash:                                                               | SHA1 -                                                                      |  |  |  |  |
| Šifrovací certifikát:                                                          | Jan Chum Vybrat                                                             |  |  |  |  |
| Šifrovací algoritmus:                                                          | AES (256-bit)                                                               |  |  |  |  |
| S podepsanými zprávami ode <u>s</u> ílat tyto certifikáty                      |                                                                             |  |  |  |  |
|                                                                                | OK Storno                                                                   |  |  |  |  |